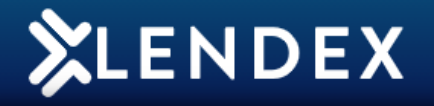

## How to edit an Application form

1. On the Lendex home page, click the **Actions** <u>Actions</u> button next to the application you wish to edit. Click **Edit**.

| 🗘 Client Name      | C Lender  | Status        | <b>Oescription</b>      | Case Details |
|--------------------|-----------|---------------|-------------------------|--------------|
| Miss Laura Doyle   | Haven AIP | Ready to Send | Form complete and valid | New          |
| Mrs Sarah Quinn    | Haven AIP | Incomplete    | Form incomplete         | Edit         |
|                    |           |               |                         | Convert      |
| Mr Martin Cross    | Haven AIP | Incomplete    | Form incomplete         | View         |
| Miss Lorraine Ryan | Haven AIP | Incomplete    | Form incomplete         | Archive      |
| Mr Gareth Burke    | Haven AIP | Incomplete    | Form incomplete         | Hold         |
|                    |           |               |                         | Delete       |

2. The application form will now open and any amendments can be made.

3. Click Validate.

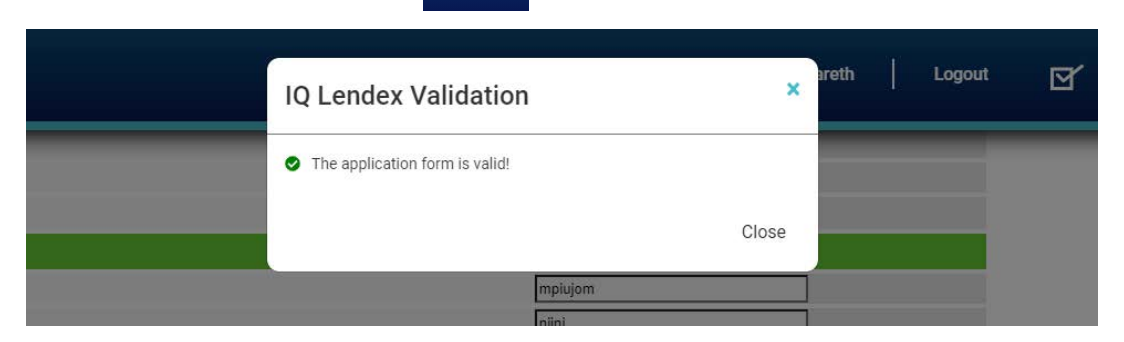

Y

- 5. Save and Close the form.
- 6. The application can now be sent back to the lender.

For assistance, please contact MortgageBrain Support on 01-254-4938